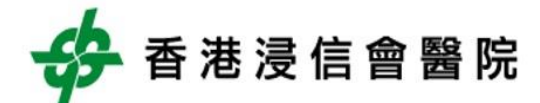

# **USER GUIDE**

**Doctor Portal** 

MARCH 15, 2018 HONG KONG BAPTIST HOSPITAL

# Contents

| 1. DR Portal URL        |  |
|-------------------------|--|
| 2. First time Login     |  |
| 2.1 Welcome Email3      |  |
| 3. Forgot password4     |  |
| 4. Dashboard            |  |
| 5. Reports              |  |
| 5.1 Status of reports6  |  |
| 5.2 Report Expiry Date6 |  |
| 6. Change Password7     |  |
| 7. User Settings        |  |

## 1. DR Portal URL

#### https://drportal.hkbh.org.hk

Be cautions that https is a must to access Doctor Portal.

### 2. First time Login

When you are first time to login, the password will be your Doctor Code. Once login successfully, the password must be changed.

#### 2.1 Welcome Email

After first time login, a confirmation email will be sent to you.

Welcome to HKBH Doctor Portal!

You have successfully login to Doctor Portal and changed your password. Please contact support hotline 2339 8860 if need help.

Sincerely, Information Technology Department Hong Kong Baptist Hospital

## 3. Forgot password

If you forgot your password, you can access the link "Forgot your password?" in the login page as below.

| Welcome to Doctor Portal                                                                                                    |
|----------------------------------------------------------------------------------------------------|
| Username (Email):                                                                                                    |
| Password:                                                                                                    |
|                                                                                                    |
| LOGIN                                                                                                    |
| Forgot your password?                                                                                                    |
| For security reasons, please log out and exit your web browser when you are done accessing services that require authentication! |

You will receive a new password by email when you provide all correct information.

| Forgot Password   |                |  |
|-------------------|----------------|--|
| Username (Email): |                |  |
| Surname:          |                |  |
| Doctor Code:      |                |  |
|                   | Reset Password |  |
|                   |                |  |

## 4. Dashboard

It will show number of reports for particular patient

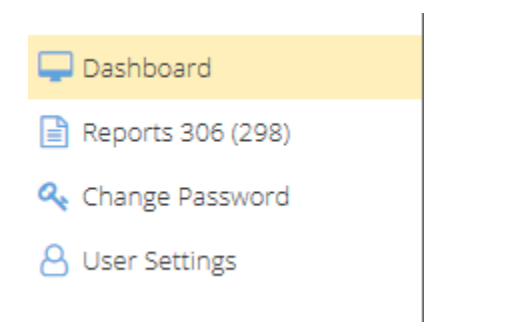

E.g. There are 306 reports in total and 298 reports not read yet for patient "Chan Tai Man"

| No. of Reports | Patient Name 🏌 |
|----------------|----------------|
| 306 (298)      | Chan Tai Man   |

#### You can expand the filter function and search particular patient

| Filters        |                |
|----------------|----------------|
| Patient Name:  | Hospital No.:  |
| Gender:        | ~              |
| Clear Filters  | Search         |
| No. of Reports | Patient Name 🏌 |
| 306 (298)      | Chan Tai Man   |

## 5. Reports

It will show all report records.

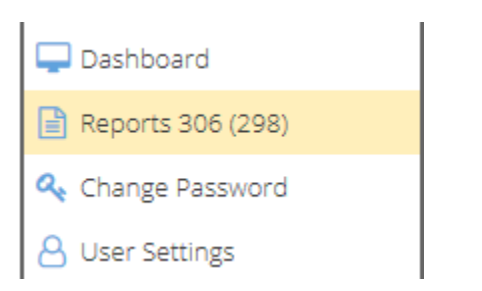

#### E.g. There are 306 reports in total and 298 reports not read yet

#### 5.1 Status of reports

| Unread    | Read Already | Panic Result | Urgent Requests | Expire Soon            |
|-----------|--------------|--------------|-----------------|------------------------|
|           |              |              |                 | (3 days before expiry) |
| $\square$ | $\bigcirc$   | 3            | $\land$         | 0                      |
| ]         |              | ~            | 4               | )                      |

#### 5.2 Report Expiry Date

The report is no longer available in Doctor Portal after expiry date. Currently expiry date is 30 days after uploaded.

| Expiry Date |
|-------------|
|-------------|

07/04/2018

11/04/2018

You can expand the filter function and search particular reports

| Filters           |                              |
|-------------------|------------------------------|
| Unread            | Panic 🗌 Urgent 🔲 Expire Soon |
| Patient Name:     | Hospital No.:                |
| Gender:           | -                            |
| Full Text Search: |                              |
| Clear Filters     | Search                       |

## 6. Change Password

You can change your own password

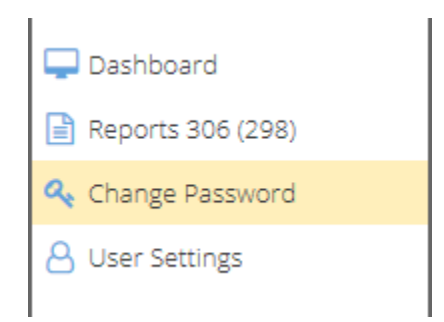

## 7. User Settings

You can see your personal information

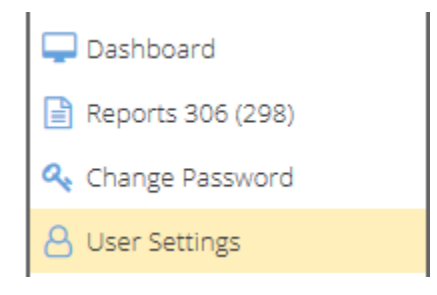